The process is as follows:

1. Log into your Blackboard and click on the 'My Community' tab at the top right.

| M New Expedited Review App × 🖾 Welcome, Meghan - Black × +                        | - 0                                   |   |
|-----------------------------------------------------------------------------------|---------------------------------------|---|
| A https://ucmo.blackboard.com/webapps/portal/execute/tabs/tabs/tabs_group_id=,2,1 |                                       | ≡ |
| UNIVERSITY OF<br>CENTRAL MISSOURI.<br>LEARNING TO A GREATER DEGREE                | My Learnin My Community Browser Check | ወ |
| Welcome Notifications Dashboard JCK Library                                       |                                       | ŕ |
| Add Module                                                                        | Personalize Page 11                   | l |
| Tools     Courses: Quick View                                                     | V My Announcements                    |   |

2. In the 'My Community' tab, click on 'Browse Organization Catalog'.

| UNIVERSITY OF<br>CENTRAL MISSOURI |                                          | Meghan Hestand 🔻 😗                                                                              |
|-----------------------------------|------------------------------------------|-------------------------------------------------------------------------------------------------|
| LEARNING TO A GREATER DEGREE      |                                          | My Learning My Community Browser Check                                                          |
| Add Module                        |                                          | Personalize Page 11                                                                             |
| - Organization Search             | - My Organizations                       | ▼ Institution Discussion Boards                                                                 |
| Go                                | Organizations where you are: Leader      | No Discussion Boards have been selected for display.                                            |
|                                   | Human Subjects Committee Amouncements:   | Discussion Board Creation                                                                       |
|                                   | Velocine to the IRB Community Site IACUC | Request the creation of an institution discussion board.<br>Click here to send a request email. |
|                                   |                                          | ,,                                                                                              |
|                                   | - Ornanization Catalon                   |                                                                                                 |
|                                   | ► Browse Organization Catalog            |                                                                                                 |
|                                   |                                          |                                                                                                 |
|                                   |                                          |                                                                                                 |
|                                   |                                          |                                                                                                 |
|                                   |                                          |                                                                                                 |
|                                   |                                          |                                                                                                 |
|                                   |                                          |                                                                                                 |
|                                   |                                          |                                                                                                 |

## 3. Search 'IACUC'.

| UNIVERSITY OF                                                                                      |                                       |                                                                                                   | 🛄 Meghan                                    | Hestand 🚺 🔻 🖒 |
|----------------------------------------------------------------------------------------------------|---------------------------------------|---------------------------------------------------------------------------------------------------|---------------------------------------------|---------------|
| LEARNING TO A GREATER DEGREE                                                                       |                                       |                                                                                                   | My Learning My Community E                  | rowser Check  |
| Organization Catalog                                                                               |                                       |                                                                                                   |                                             | 0             |
| Browse Organization Catalog                                                                        |                                       |                                                                                                   |                                             |               |
| Search Catalog Organization Name   Cor                                                             | itains IACUC                          | ND Creation Date Before 👻 10/21/2014 🛛 📓 Go                                                       |                                             |               |
| Browse Categories<br>Select a category to see only courses belonging to<br>unspecified category Go | that category                         |                                                                                                   |                                             |               |
| Organization ID 🛆 Organization Name                                                                |                                       | Leader Names                                                                                      | Description                                 | Textbooks     |
| 60IACUC1404 IACUC                                                                                  | Matthew Cowan, Meghan Hestand, JOHN G | ole, Alice Ruleman, Daniel Metcalf, Janice Putnam, Scott Lankford, Kyle Lovercamp, FANSON Kidwaro | Institutional Animal Care and Use Committee |               |
|                                                                                                    |                                       |                                                                                                   | Displaying 1 to 1 of 1 items Show All       | Edit Paging   |

4. Use the down arrow when hovering over '60IACUC1404' and enroll. There is no cost to enroll in this course. Then, hit submit.

| UNIVERSITY OF                                                                                  |                                                                                                    | See Meghan                                  | Hestand 💶 🔻 ල් |
|------------------------------------------------------------------------------------------------|----------------------------------------------------------------------------------------------------|---------------------------------------------|----------------|
| LEARNING TO A GREATER DEGREE                                                                   |                                                                                                    | My Learning My Community                    | Browser Check  |
| Organization Catalog                                                                           |                                                                                                    |                                             | 0              |
| Browse Organization Catalog                                                                    | 1                                                                                                    |                                             |                |
| Search Catalog Organization Name - C                                                           | ontains • IACUC AND Creation Date Before • 1021/2014 📓 Go                                                                              |                                             |                |
| Browse Categories<br>Select a category to see only courses belonging t<br>unspecified category | o that category                                                                                                    |                                             |                |
| Organization ID 🛆 Organization Name                                                            | Leader Names                                                                                                    | Description                                 | Textbooks      |
| 60IACUC1404 IACUC                                                                              | Matthew Cowan, Meghan Hestand, JOHN Gole, Alice Ruleman, Daniel Metcalf, Janice Putnam, Scott Lankford, Kyle Lovercamp, FANSON Kidwaro | Institutional Animal Care and Use Committee |                |
| Enroll                                                                                         |                                                                                                    | Displaying 1 to 1 of 1 items Show All       | Edit Paging    |

## 5. Click on 'IACUC.'

| A trapel wave backed and we wavepup port de lace data with a trape data. It is a trapel we wave backed and we wavepup port de lace data with a trape data. It is a trapel we wave backed a trave wavepup port de lace data with a trape data. It is a trapel we wave backed a trave wavepup port de lace data with a trapel we wave backed a trave wavepup port de lace data with a trave data with a trave data    | M New Exper                                                    |                                                                                                    |                                                                                                    |                            |
|----------------------------------------------------------------------------------------------------|----------------------------------------------------------------|----------------------------------------------------------------------------------------------------|----------------------------------------------------------------------------------------------------|----------------------------|
| Constant of the field of the field of t | A https://ucmo.blackboard.com/webapps/portal/execute/tabs/tabA | ction?tab_group_id=_84_1                                                                                                    |                                                                                                    | 🕫 🕹 🏠 🖻                    |
| Interview     Window     Window       Control     Image: Control     Image: ControlImage: ControlImage: ControImage: ControlImage: ControlImage: ControlI                                                                                                    | UNIVERSITY OF<br>CENTRAL MISSOURI                              |                                                                                                    |                                                                                                    | Meghan Hestand 🔻 🕐         |
| Add Model       Personalize Poep 1         C grantzaldo Sastel       Organizations shere you are: Lader:         Human Subjects Committee       Prevent Significial Agaste 2016         Prevent Significial Agaste 2016       Prevent Significial Agaste 2016         Velocents to the PS Community Significial Agaste 2016       Prevent Significial Agaste 2016         Velocents to the PS Community Significial Agaste 2016       Prevent Significial Agaste 2016         Velocents to the PS Community Significial Agaste 2016       Prevent Significial Agaste 2016         Velocents to the PS Community Significial Agaste 2016       Prevent Significial Agaste 2016         Velocents to the PS Community Significial Agaste 2016       Prevent Significial Agaste 2016         Velocents to the PS Community Significial Agaste 2016       Prevent Significial Agaste 2016         Velocents to the PS Community Significial Agaste 2016       Prevent Significial Agaste 2016         Velocents to the PS Community Significial Agaste 2016       Prevent Significial Agaste 2016         Velocents to the PS Community Significial Agaste 2016       Prevent Significial Agaste 2016         Velocents to the PS Community Significial Agaste 2016       Prevent Significial Agaste 2016         Velocents to the PS Community Significial Agaste 2016       Prevent Significial Agaste 2016         Velocents to the PS Community Significial Agaste 2016       Prevent Significial Agaste 2016                                                                                                    | LEARNING TO A GREATER DEGREE                                   |                                                                                                    | My Learning                                                                                                    | My Community Browser Check |
| • Organizations Search       • My Organizations         Co       Organizations where you are: Leader!         Handback Committee       Accounting Search         Accounting Search       Neems beginning Alogast 20m         • My Committee       Accounting Search         Inclusion       Mercenseling         • Organizations during Magast 20m       Mercenseling         • Organization Catalog       Request the creation of an instruction discussion board.         • Organization Catalog       • Browse Organization Catalog                                                                                                    | Add Module                                                     |                                                                                                    |                                                                                                    | Personalize Page 11        |
| Coganizations where you are: Leader:     Here a Subject Consumition       Consummation     Accounting       Accounting     Notices the RB Community Site:       Incur     Vectores to the RB Community Site:       Consumation     Cick here to send a request tenal.                                                                                                    | ♥ Organization Search                                          | 🗢 My Organizations                                                                                                    | ▼ Institution Discussion Boards                                                                                            |                            |
| Haman Subjects Committee Announcements                                                                                                    | Go                                                             | Organizations where you are: Leader                                                                                                    | No Discussion Boards have been selected for display.                                                                       |                            |
|                                                                                                    |                                                                | Cignitizations winely just als: closes     Himana Subject Committee     Annuncements:     Preview beginning August 22m     Velocine to the RBC Community Site     IACUC     Velocine Community Site     Browse Organization Catalog | ✓ Decession Board Creation     Request the creation of an institution discussion b     Click here to send a request email. | card.                      |

6. Using on the tabs on the left, application and supporting documents should be submitted under the **applications** tab.

| LEARNING TO A GREATER DEG                                                                                                    | DURI.<br>REE                                                                                                    | My Learning My Community Browser Cha<br>S Edit Node is: @                                                                                                    |
|----------------------------------------------------------------------------------------------------|----------------------------------------------------------------------------------------------------|----------------------------------------------------------------------------------------------------|
| Control Real Control Real Control Real Control Real Control Real Control Real Control Real Control Real Control Real Control Control Control Real Control Control Control Real Control Control Control Real Control Control Control Real Control Control Control Real Control Control Control Real Control Control Control Real Control Control Control Real Control Real Contro | Organization Home         My Announcements         No Course or Organization Announcements have been posted in the last 7 days.         more announcements         My Tasks         My Tasks:         No tasks due.         Totaks         What's Now         East Notification Setting?         Activity A | East Notification Settings<br>Actions ·<br>No Notifications<br>Center Alerts<br>No Retention Alerts<br>Ierts<br>No Notifications<br>Last Updated. October 20, 2014 11:41 Ab |
| Help                                                                                                    | Last Updated: October 20, 2014 11:41 AM  No Notifications Last Updated: October 20, 2014 11:41 AM Last Updated: October 20, 2014 11:41 AM                                                                                                    |                                                                                                    |

7. A training certificate under the IACUC Training Informaion tab is required prior to approval.